# 筑波大学輸出管理システム TExCO 利用マニュアル (学生用)

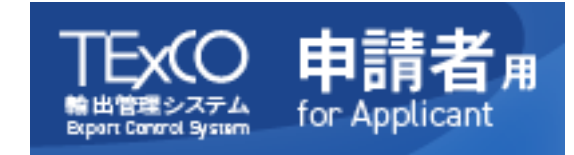

2023.9

問合せ:利益相反・輸出管理マネジメント室

anzenhosyo@un.tsukuba.ac.jp

029-853-2877

目次

X 推奨環境

1 はじめに

1-1 輸出管理システム TExCO について

1-2 代理者として登録された学生が申請可能な手続き

| 1-3 | ユーザー種別                   | 4  |
|-----|--------------------------|----|
| 2   | 基本操作                     |    |
|     |                          |    |
| 2-1 | システムヘログインする              | 5  |
| 2-2 | ログイン ID・パスワードと言語選択       | 5  |
| 2-3 | 代理者の登録(指導教員等に行っていただく手続き) | 6  |
| 2-4 | アカウント登録と有効化              | 6  |
| 2-5 | 自動送信メール                  | 7  |
| ŝ   | <b>?</b><br>代理者の操作       |    |
|     |                          |    |
| 3-1 | 代理者として申請する               | 8  |
| 3-2 | 内容を入力する                  | 9  |
| 3-3 | 提出する                     | 10 |
| 3-4 | 照会に回答する                  | 11 |
| 3-5 | 申請の完了                    | 11 |
| 3-6 | 申請を検索する                  | 11 |
| 4   | 申請にあたっての注意事項             |    |
| 4-1 | 注意事項                     | 12 |
| 4-2 | 海外出張の流れ                  | 13 |
| 推   | 受環境                      |    |

2

3

4

以下のブラウザのバージョンについて動作確認しています。 タブレット上では、システムが正常に動作しないことがあります。 (推奨ブラウザ) Windows: Microsoft Edge 44.x 以上, Google Chrome 80.x 以上, Mozilla Firefox 72.x 以上, Mac: Safari 12.x 以上, Google Chrome 80.x 以上, Mozilla Firefox 73.x 以上

## **1** はじめに

TEXO 申請者

1

はじめに

## <u>1-1 輸出管理システム TExCO について</u>

わが国では、『外国為替および外国貿易法(通称:外為法)』に基づいて、特定の貨物の輸出や技術の提供を規制 する国際的な協力体制が構築されています。この法律に従い、安全保障輸出管理が適切に行われています。

本学も、高度な教育・研究活動の発展に伴い、全学的な安全保障輸出管理体制を構築し、推進しています。輸 出管理手続きは電子システム化を行っており、システム内で確認シートの作成や承認が可能です。

輸出管理の審査には一週間程度(繁忙期はそれ以上)かかることもあります。仮払いなど、時間を要する手続きがある場合は、提出期限を確認し、早めに申請してください。

申請者から提出されたデータは、部局の輸出管理担当者を経て本部に提出され、審査の後、部局で承認され、リファレンス番号が付番されます。リファレンス番号は、<u>海外渡航システム TRIP</u>に必要です。

TRIP との連携:TExCO 申請の完了時(または承認者による承認時)にリファレンス番号が発行されます。この番号は TRIP で必要です。複数のリファレンス番号を入力できます。

なお、私事の海外渡航には輸出管理は必要ありません。TRIPの入力時に輸出管理のアラートが表示されることがありますが、私事の渡航にはTExCO申請は必要ありません。

TRIP に関する問い合わせ先:グローバル・コモンズ機構

サカバンバスピス 先生の用語解説

00

外為法とは

外為法は、対外取引の正常な発展、我が国や国際社会の平和・安全の維持などを目的に外 国為替や外国貿易などの対外取引の管理や調整を行うための法律です。

外為法に基づき、特定の貨物の輸出入、特定の技術の提供などを行う場合には、経済産業 大臣の許可や承認が必要となります。

※外為法違反には行政制裁や罰金などの罰則があり、規制対象である技術の提供や貨物の 輸出を行った個人及び当該個人が属する法人ともに対象となります。違反の内容如何によって は、個人と法人の両方が処分対象となることもあります。

貨物の輸出

貨物とは、材料、試料、化学物質、生物及び生物リソース、その他の物質、機器・装置・ その他の資機材等です。協定書などの書類は対象外となります。

※食料品、紙・木製品・事務文書は、輸出管理の対象外となりますので、輸出する際の確認シートの提出は不要です。ただし一部の水産物、ワシントン条約対象の貨物は、輸出承認が必要な場合があります。不明の際は部局輸出管理担当者を通してマネジメント室に問い合わせ ください。日本から外国に向けて貨物を送り出すことを貨物の輸出になります。

技術の提供

技術とは貨物の設計、製造又は使用に必要な特定の情報をいいます。

- ・設計情報や製造ノウハウの供与
- ・機械の操作方法を教えることや修理
- ・国際的な学会等で研究内容を発表する
- ・問合せに電子メール、fax、電話で回答する
- ・リスト規制該当技術の問合せに口頭で回答する などが技術の提供になります。

## 1-2 代理者として登録された学生が申請可能な手続き

本マニュアルは、教員によって海外出張に伴う輸出管理手続きの代理申請を要請される場合に、初めて TExCO を使用する学生に向けた内容となっています。学生は申請者となることができないため代理者として登録されないと申請できません。

| 申請種別   | 申請が必要になるもの                     | リファレンス番号       |
|--------|--------------------------------|----------------|
| 海外出張   | ・私事渡航を除く <mark>本人</mark> の海外出張 | TRIPへ入力        |
|        | (学群生を除く)                       |                |
| 作物の絵山  | ・海外への貨物の発送及び携行(事務文書・食品・木材除く)   |                |
| 貝初の制山は | ・オンライン学会での発表                   | リファレンス番号は使用しない |
| 反利の定法  | ・外国人及び非居住者等への技術の提供時            |                |

※貨物の輸出・技術の提供の手続きについては指導教員が行います。オンライン学会へ参加する、海外出張に 携行する貨物があるなどの場合は内容を指導教員とよく確認してください。

### 1-3 ユーザー種別

| ユーザー種別        | 説明                                                           | 略称等                      |
|---------------|--------------------------------------------------------------|--------------------------|
| 申請者           | 教職員(統一認証 ID のある者)                                            | TEVO曲错者。                 |
| 代理者           | 申請者の代理で申請を行う者(統一認証 ID のある者)                                  | Reportation to Applicant |
| 部局輸出管理<br>責任者 | 責任者として申請を承認する者<br>・留学生受入:学位プログラムリーダーまたは専攻長<br>・その他:申請者所属組織の長 | 承認者                      |
| 部局輸出管理<br>担当者 | 申請者(代理者)・承認者・利益相反・輸出管理マネジメント室(以下、マネ室)との<br>連絡調整を行う教職員        | 部局担当者                    |
| マネ室(本部)       | マネ室(利益相反・輸出管理マネジメント室)の担当者                                    | マネ室                      |

○代理者(教職員以外で申請できる人)になるには統一認証 ID が必要です。統一認証 ID は学生の身分もし くは雇用関係がないと付与されません。

大学院学生(指導教員からの指名により本人分のみ代理申請が可能)

学振特別研究員(学生または雇用関係のある者に限る)

教員 X 代理者を TExCO システム内に登録

代理者が入力した申請は、代理権を付与した教職員もシステム上で閲覧することが可能です。

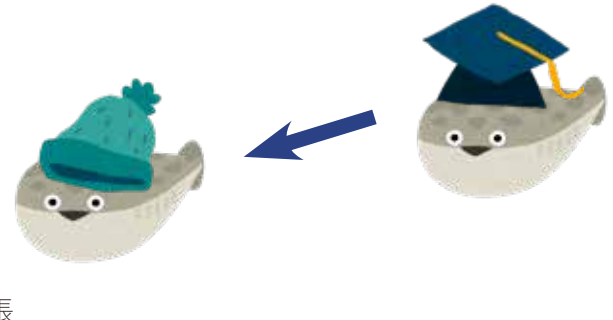

Δ

代理者 C 大学院学生 (本人の海外出張 の申請のみ可能)

| 2基本操作                                        |                                                                          | TEKO 申請者』<br>RENTENCIAL to Applicant                                             |
|----------------------------------------------|--------------------------------------------------------------------------|----------------------------------------------------------------------------------|
| 2-1 システムヘログインする                              |                                                                          |                                                                                  |
| 利益相反・輸出管理マネジメント室                             | <u>ホームページ</u> の左側メニューのバナー、「 <u>TEx</u>                                   | <u>CO 申請者用</u> 」 をクリックします。                                                       |
| 章章 筑波大学 利益<br>Office of Conflict of Inter    | 相反・輸出管理マネジメント室<br>est and Security Export Control. University of Toukuba | 月710-58月<br>(1) 10ME 本 72+2 同 5世以会わせ * 100010                                    |
| マネジメント室標                                     | 夏 利益相反マネジメント                                                             | 安全保厚輸出管理                                                                         |
| <b>村</b> 益相反・輸出<br>HOME > マネジメント室の劇          | 皆理マネジメント室の概要                                                             |                                                                                  |
| 利益相反・輸出管理マネ<br>ジメント室の概要                      | 利益相反・輸出管理マネジメント室の概要                                                      | Atout                                                                            |
| 研修 (e-learning) 利益相反<br>研修 (e-learning) 輸出管理 | 利益相反・輸出管理マネジメント室の使命                                                      |                                                                                  |
| 题連想到一点報話等                                    | 筑波大学は、「関かれた大学」という建学の理念を元に、<br>使命とし、際限なく広がるグローバル社会の中で、地球現代                | 敗尊、研究、およびそれを基盤とした社会貢献をその<br>夏課題の解決と未來地球社会の創造に向けた知を創出                             |
| 杨定赖型、监约重要重                                   | し、国際的通用力をもつ研究大学として発展してゆこうとい                                              | しています。                                                                           |
| Link                                         | 他方で、筑波大学が象牙の塔に想じこもることなく、国内<br>たっては、きめ組かなリスク管理が必要となってきます。                 | *の社会においていっそう構力的に活動し続けるにあ<br>自整が扱うのは、筑波大学の社会的信用にかかわる利<br>身全保護輸出管理です。これらを根源的に管理するこ |
| 利益相反電子自己申告システム                               | とにより、筑波大学およびそこに属する研究者の一層の活動                                              | <b>岩を文</b> 損することが、当盛の任務です。                                                       |
| TEXC 申請者用                                    | 利益相反・輸出管理マネジメント室の体制                                                      |                                                                                  |
|                                              | 副学長・理事(研究担当)Vice Preside                                                 | ent & Executive Director for Research                                            |

## 2-2 ログイン ID・パスワードと言語選択

統一認証 ID (UTID-13 または UTID-NAME)とは
 UTID-13:学生証の裏面に記載の 13 桁の数字
 UTID-NAME:「小文字の s」 + 「学籍番号の下 7 桁」
 統一認証 ID について: 学術情報メディアセンター ht
 不明点あれば表紙の連絡先へ

https://www.cc.tsukuba.ac.jp/wp/service/account

2

基本操作

|                                                                                                    | TEXO 申請者用<br>Nei出版型システム for Applicant                                                                                                    |
|----------------------------------------------------------------------------------------------------|----------------------------------------------------------------------------------------------------|
| ※言語の選択はトップ画面でのみ可能であ<br>り、ログイン後に変更することはできません。<br>もし言語の選択を忘れた場合は選択を忘<br>れた場合は一度ログアウトし、再度ログイン<br>画面に進み言語を選択してください。 | 統一認証システム (Unified Authentication System)<br>統一認証D (UTID-13 or UTID-NAME)<br>UTID-13 or UTID-NAME<br>パスワード (Password)<br>パスワード<br>重語 (Language)<br>日本語 |
|                                                                                                    | LOGIN                                                                                                    |

## 2-3 代理者の登録(指導教員等に行っていただく手続き)

代理者が代理申請を行うには、事前に申請者(指導教員等)が代理者を登録する必要があります。 代理者として登録された学生は、自身の海外出張に伴う輸出管理手続きを行うことができます。 海外出張に伴い、輸出管理手続きが必要になりましたら、指導教員等に代理者として登録をしてもらってください。 指導教員等が代理者として登録するのに必要な情報は代理者の統一認証 ID と氏名です。

なお、指導教員が同行する海外出張では、指導教員の同行者として一括して教員が輸出管理手続きをするケースもありますので、手続きが必要かどうかよくご相談ください。

### 2-4 アカウント登録と有効化

#### 代理者(代理申請者)

代理申請するには、アカウント管理画面での利用者登録が必要です。一度登録すれば、以降の申請では入力の 必要がありません。

1. 氏名(自動入力)2. 所属(学位プログラムのプルダウンより選択)3. 職名(学生の場合は身分プルダウン より選択)4. メールアドレス(入力)5. 内線(ある場合、省略も可) を入力してアカウントの有効化メールの配 信をお待ちください。メールが届かない場合は、迷惑メールフォルダと入力したメールアドレスに間違いがないかご確認 ください。メールアドレスの有効性が確認された後、登録が完了します。登録したアカウント情報は修正することがで きます。修正したアカウント情報は、今後の申請に反映されます。

|                 | TE                               | XCO 輸出管理システム<br>Expart Control System                | 木 ム アカウント構成 ログアウト                                                                                      |
|-----------------|----------------------------------|------------------------------------------------------|----------------------------------------------------------------------------------------------------|
|                 | 利用者                              | 登録                                                   | <b>申請者</b> 安全 花子                                                                                       |
| 3. 職名(身分) プルダウン | システムを料<br>texco倒texco<br>* 入力必須項 | 明するためには利用者登録をするd<br>sectsukuba.ac.jp から日動送協され<br>目です | )愛があります、下記の情報を入力し、「確認無慮へ」をクリックしてください。登録したメールアドレス物に「複数化メール」が<br>1まず、メール上のURLをクリックしてあなたのアカウントを有効化してください。 |
| 学群学生            | 1                                | B.S.                                                 | 安全花子                                                                                                   |
| 大学院学生           | 2                                | <b>府國</b> *                                          |                                                                                                    |
| 研究生             | 3                                | <b>68</b> 1                                          |                                                                                                    |
| 科目等履修生          | 4                                | メールアドレス・                                             | (d) xxxxxxxxxxxxxxxxxxxxxxxxxxxxxxxxxxxx                                                               |
| 特別聴講学生          |                                  | メールアドレス確認                                            | (H) xxxxxxxxxxxxxxxxxxxxxxxxxxxxxxxxxxxx                                                               |
| 特別研究学生          | б                                | ド山東南行                                                |                                                                                                    |
| 日本語研修生          |                                  |                                                      |                                                                                                    |
| 特別学修生           |                                  |                                                      | 815500 A                                                                                               |
| その他             |                                  |                                                      |                                                                                                    |

2 基本操作

## 2-5 自動送信メール

システムからは、以下の表に示すタイミングで自動送信メールが届きます。照会があった場合は、適切な対応をお願いします。また、承認が完了したタイミングでもメールが送信されます。必要に応じてリファレンス番号を取得してください。リファレンス番号は、表中で太文字に表示される段階で発行されます。

| 操作者       | 操作                | 宛先            | 同報(cc)          |
|-----------|-------------------|---------------|-----------------|
| 由書老(代理老)  | 新用に部合に提出する        |               | マネ室(初期区分が「マネ室   |
|           |                   |               | へ照会」となっている場合のみ) |
| 山圭耂(小田耂)  | 申請者(代理者)に差し戻した申請を |               | フク安             |
|           | 部局に再提出する          |               | イイ王             |
| 承認主       | 承認する              |               | 申請者(代理者)        |
|           | /手 (40 り る)<br>   |               | マネ室             |
| 承認者       | 部局に差し戻す(照会あり)     | 部局担当者         |                 |
|           | 部局に差し戻す(完了可/照会あり) |               |                 |
| マネ室       | 否認する              | 部局担当者         | 申請者(代理者)        |
|           | N/A 処理する          |               |                 |
| 动口中主      | 申請者(代理者)に差し戻す     | 山建业(小田本)      |                 |
| 即 向 拦 ヨ 白 | 完了する              | 甲硝有(1\埕有)<br> |                 |
| 部局担当者     | 承認者に承認依頼をする       | 承認者           |                 |
| 部局担当者     | マネ室に提出する          | マネ室           |                 |
|           | 雨でげまえ             | 申請者(代理者)      |                 |
|           | 圦「U9つ<br>         | マネ室           |                 |

システムからの自動メールには、・操作内容・申請番号・申請者名・代理申請者・コメント・対象の申請への リンク URL が記載されています。

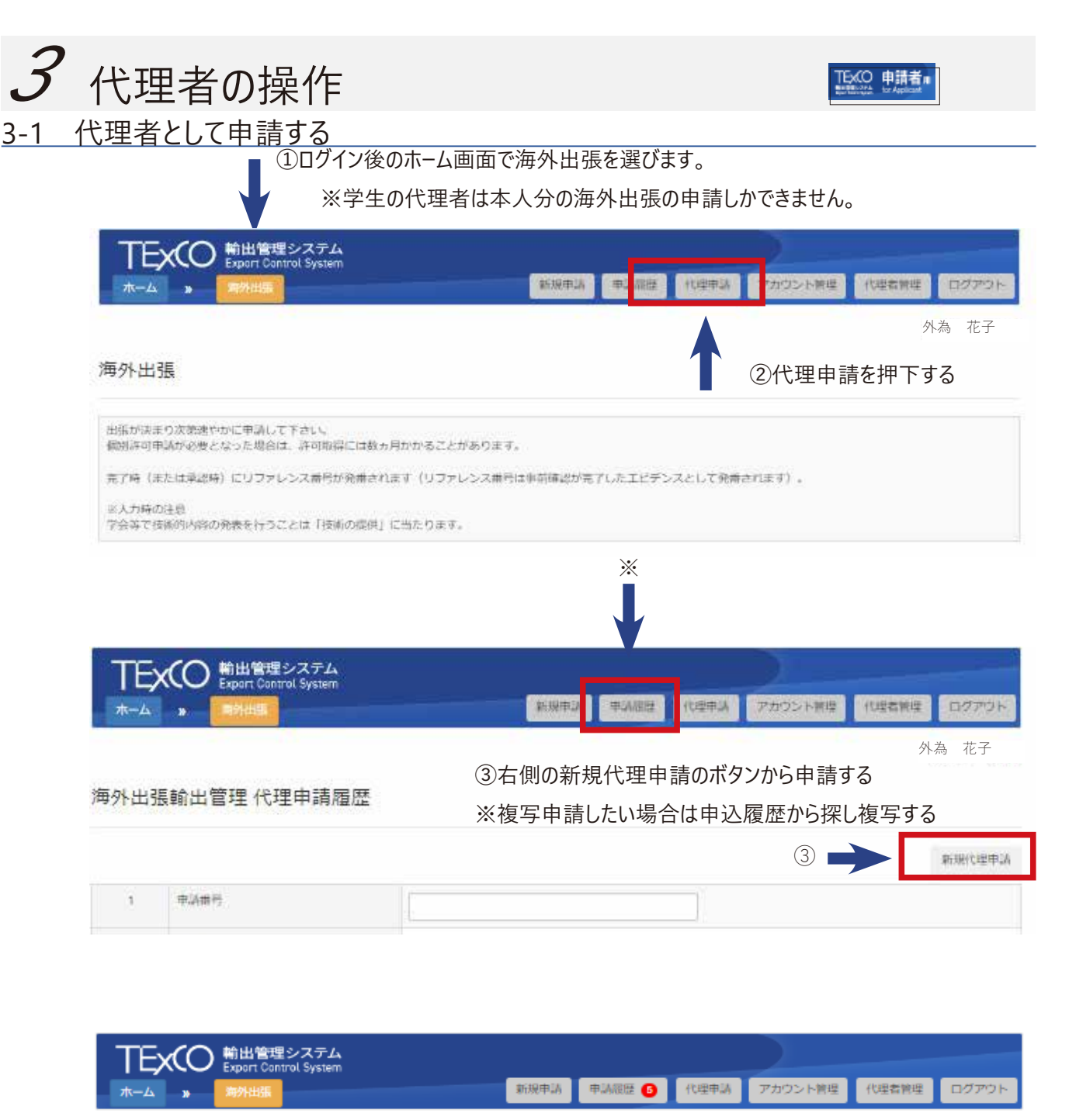

#### 海外出張輸出管理(代理申請)[1/3]

| 入力必須  | 項目 | ਟਰ                                            |                                   |                            |
|-------|----|-----------------------------------------------|-----------------------------------|----------------------------|
| q_2_0 |    | 今回の申請は誰の代理として行いますか?<br>(一人の候補者の場合はその確認、複数者から代 | 諸の指定を受けている場合は、                    | 今回は誰の代理を行うかを選択。)・          |
|       |    |                                               | ~                                 | ④誰の代理で申請するかプルダウンから         |
| q_2   |    | 安全花子                                          |                                   | 選択する                       |
|       |    | し10 <del>10年中初日(80-80-1113)</del>             | -1 <del>024988313-30, coo</del> 4 | 為手続きを依頼、指示した人) 🗆 申請者以外の他の人 |

新規代理申請のボタンを押下した次の画面で、誰の代理ですか?という問いがありますので、そこで申請を代理す る人を選択してください。あなたを代理者に登録した人しか表示されません。 次の設問で出張者について選択肢がありますが、○代理申請者(あなた自身)を選んでください。

8

) 申請者の操作

## 3-2 内容を入力する

必要事項を入力してください。赤い※印は必須項目です。

#### 海外出張輸出管理 [1/3]

| q_1   | 周外出張する人を選択してください(複数選択可), *                            |                            |  |  |  |  |  |
|-------|-------------------------------------------------------|----------------------------|--|--|--|--|--|
|       | ☑ 申請者(あなた自身) ☑ 申請者以外の他の人                              |                            |  |  |  |  |  |
| q_3   | 接航する人の氏名と削減を人力してください(最大3名まで)。3名を能える場合は拼途に一撃表容のファ<br>€ | イル(形式在意)を添付してください。         |  |  |  |  |  |
|       | 氏名/所属(1):                                             |                            |  |  |  |  |  |
|       | 氏名何属(2): (州) 加皮花子 / (州) ○○学位プログラ                      | Δ                          |  |  |  |  |  |
|       | 氏名所谓(3): 例) 筑皮花子 / 例) のの学校プログラ                        | Δ.                         |  |  |  |  |  |
|       | 台湾                                                    |                            |  |  |  |  |  |
| r_1_2 | 2 海外出航先の都市名を入力してください。*                                | 問約<br>海外出張先の都市名を入力してください。* |  |  |  |  |  |
|       | 684167E                                               |                            |  |  |  |  |  |
| r_2   | 資物の輸出先または技術の提供先の組織者(時移は不可)を入力してください。資物の持ち出しや技術の提      | 供がない場合は海外出張先の組織を入力してくださ    |  |  |  |  |  |
|       | 国立台湾大学                                                |                            |  |  |  |  |  |
|       | 出張先が学会等の場合、学会名を記入してください。出張先の組織がない場合、用種(フィールドワーク等      | )を記入してください。                |  |  |  |  |  |

次のページからは、入力内容に応じて設問が開示されます。赤い※印が付いた欄は必ず記入しないと、次のページ に進むことができません。

海外出張輸出管理 [2/3]

| 力必須項目 | HC J                                                                                              |
|-------|---------------------------------------------------------------------------------------------------|
| a_1   | 個人利用の身の回り結果外の物品(装置、試料、その他資源材等)を持行又は別送しますか?。                                                       |
|       | Orals Music                                                                                       |
| a_2   | 海外で包着へ技術情報の提供を行いますか?。                                                                             |
|       | ●はい Oいいえ<br>学会等で接触的内容の発表・認識を行うことは「技術の提供」に当たります。                                                   |
| e_1   | 技術の名称を入力してください。*                                                                                  |
|       |                                                                                                   |
| e_2   | 技術の観要(細範、仕様等)を入力してください。。                                                                          |
|       |                                                                                                   |
|       |                                                                                                   |
| o_3   | 技術の用途。                                                                                            |
|       |                                                                                                   |
|       |                                                                                                   |
| a_2_1 | 2<br>授供する技術は、既に公知にされている技術信頼(公知の技術)ですか、(例:論文発表した技術を、講演や講義で説明する。)<br>または、複数の技術提供を行う場合に公知の技術を含みますか?。 |
|       | OHLY OLYAR                                                                                        |
| a_3-1 | 相手先に外国ユーザーリスト掲載組織、懸念国(イラン、イラク、北朝鮮)。国連武総禁輸国・地域、中国の軍事三趾の1級保密資格保有大学は含まれます                            |

持ち出す貨物や提供する技術に関する入力によって、設問が開示されます。詳細な情報を提供し、公知の技術 であればその根拠となるウェブページなどのリンクも記載してください。学会への参加申し込みのリンクなども記載して いただけると審査時間の短縮につながります。

#### 海外出張輸出管理 [3/3]

#### 人力必須項目です

No 初期区分 マネ室へ提出(4)

#### 貨物の輸出について入力をしてください。

| c_1 | 資物の名称を入力してください。 *                        | 1  |
|-----|------------------------------------------|----|
| c_2 | 時物の概要(機能、仕様等)を入力してください。*                 |    |
| c_3 |                                          | 1. |
|     | □ 購入品<br>□ 自作品 (購入品を改造した機器を含む)           |    |
| c_4 | 論物の用途を入力してください。*                         |    |
|     |                                          | 1. |
| £1  | 輸出する貨幣の該非判定をしてください。【該当/非該当/対象外/不明・疑責あり】* |    |

e

「該当」又は「非該当」の場合は該非判定書又は項目別対比表を添けしてください。「不明・賢素あり」の場合はその理由をコメントとして記入してく

| 口該当       |  |  |  |
|-----------|--|--|--|
| 口非該当      |  |  |  |
| 口 对象外     |  |  |  |
| □ 木明・疑義あり |  |  |  |
| コメント:     |  |  |  |

## 3-3 提出する

#### 海外出張輸出管理 [3/3]

#### ※提出後の申請の流れは P13 をご参照ください。

1.

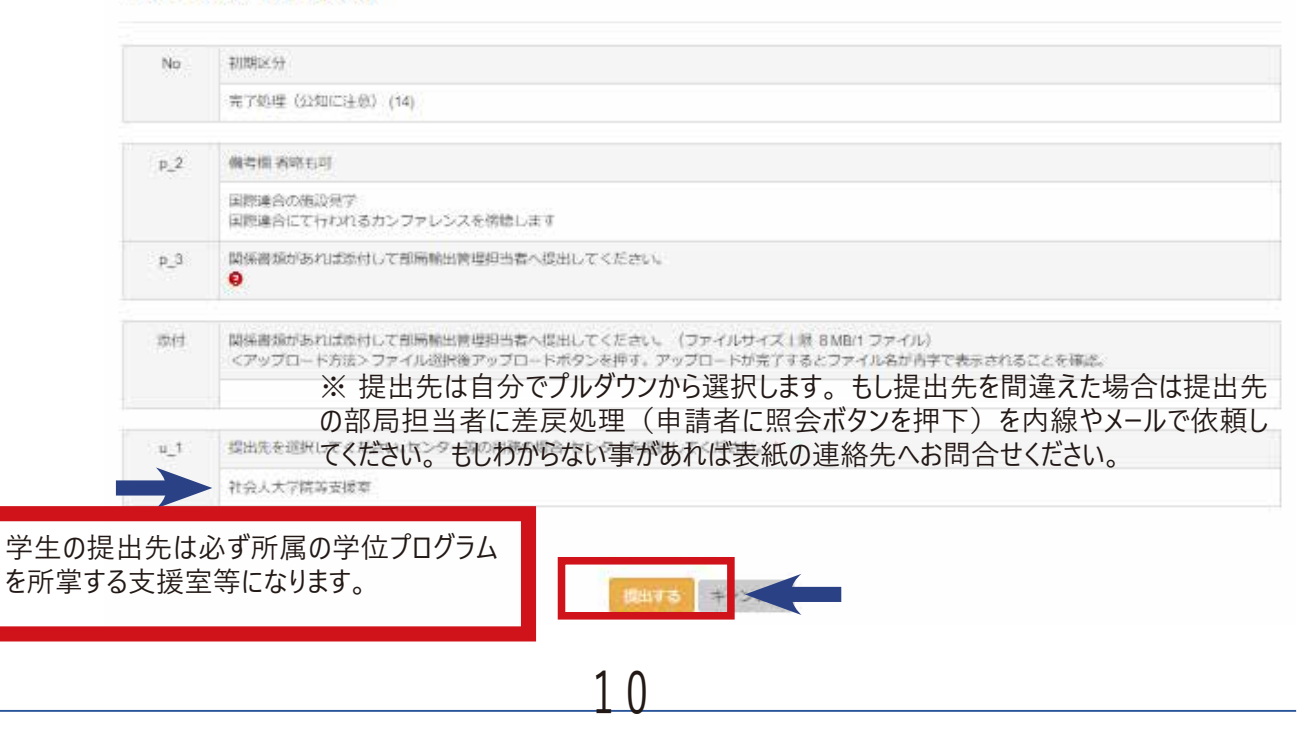

#### 3-4 照会に回答する

部局の担当者やマネ室から内容についての問合せ(照会)が来ることがあります。照会中の申請は、申請履歴の 一覧でステイタスが「申請者 照会中」となっています。コメントのみ記入して部局に再提出することもできます。入 力内容を修正した上でコメントを記入して部局に再提出することもできます。(いずれの場合でも、コメントの記入は 任意です。) 部局から申請者(代理者)への照会時に自動送信メールが送信されます。①メールに記載の URL または② TExCO ホーム画面→各種別輸出管理手続き→「申請履歴」(代理者は「代理申請」)から回答する ことができます。

| 操作目                             | 授作                                                |  |  |  |  |  |
|---------------------------------|---------------------------------------------------|--|--|--|--|--|
| 2022-11-25 13:57:11<br>安全 花子    | -11-25 13:57:11 【創局创理中(新規)】 状態になりました。<br>花子       |  |  |  |  |  |
| 2022-11-25 13:57:44<br>ビジ部局・山口  | 【本創刻理中】 状態になりました。                                 |  |  |  |  |  |
| 2022-11-25 14:29:22<br>かわしま     | 履歴書の添付をお願いします。<br>【創局費尾し中 / 闇会あり】 状態になりました。       |  |  |  |  |  |
| 2023-05-16 14:39:32<br>ビジ部局・山口  | 【申訓書 開会中】 状態になりました。                               |  |  |  |  |  |
| ロメント 税作時にコ.<br>コメントは、<br>コメントは、 | メントを起入することができます。<br>システムからの自動送信メールがよび発作問題に反映されます。 |  |  |  |  |  |
|                                 |                                                   |  |  |  |  |  |

#### 3-5 申請の完了

審査が終了し、リファレンス番号が発番された際はメールの通知もありますが、申請画面でも確認可能です。

| 申請借号                  | リファレンス勝号    | 申請者名<br>代理者名   | 海外出漲先/證供先            | 中語日                 | 提出先        | 初期区分 | スティタス<br>処理区分 | 承担 |
|-----------------------|-------------|----------------|----------------------|---------------------|------------|------|---------------|----|
| 2100014<br>IFH日<br>福写 | 2100014ELN1 | 先生 太郎<br>安全 花子 | アメリカ合衆国<br>NY<br>MIT | 2022-03-28 15:57:34 | 人文社会エリア支援整 | 完了如理 | 完了            |    |

#### 3-6 申請を検索する

「申請履歴」では、自身が申請者として行った申請の一覧が表示され、条件を設定して絞り込み検索することが できます。また、「代理申請」では、自身が代理者として行った代理申請の一覧が表示され、同様に条件を設定 して絞り込み検索することができます。

(結果を画面で表示したい場合は、左下の「絞り込み」をクリックしてください。検索結果を CSV ファイルで出力したい場合は、「検索結果のエクスポート」をクリックしてください。)

また、以前の申請を複製して新たな申請をすることができます。例えば、同じ用務先の場合など、使い勝手に合わせて複製申請をご利用いただけます。

## 4 申請にあたっての注意事項

#### 4-1 注意事項

本学の活動としての海外出張が対象です。私事渡航の際は輸出管理は不要です。私事渡航でもTRIP(グローバルコモンズ機構海外渡航システム)の入力時には輸出管理を求めるアラートが出現することがありますがTExCO 申請は不要です。

貨物の持ち出し、技術の提供がない場合でも、貨物の持ち出し、技術の提供がないことを TExCO で申請します。 ○ 1回の海外出張で貨物の持ち出し、技術の提供がいずれもない場合、輸出管理手続きは1件申請します。 ○ 1回の出張で複数の取引として扱われる場合、輸出管理手続きは取引ごとに申請します。(例:1回の出張 で①アメリカのU研究所に技術Aを提供する取引、②メキシコのV大学に技術Bを提供する取引で計2件の申請)

海外出張のよくある質問

Q:個人利用の身の回り品以外の物品(装置、試料、その他資機材等)を携行又は別送しますか? この設問ですが、技術情報の入った自分のパソコンを持って行くのには届出が必要ですか?

A:たとえ技術情報が入っていても、自分で使用するだけであれば届出不要です。

ただし、<u>リスト規制(リンク先は経産省貨物技術のマトリクス表)</u>に該当するような超ハイスペック品 をお持ちでしたら申請してください。

- Q:学会に参加するだけで発表はしないので申請の必要はないですか
- A:学会名を備考欄に記入し、発表がない旨を記載して申請してください。
- Q:出張日程が変更になりました
- A:内容と年度に変更がなければ、変更などの手続きは不要です。
- Q:先方の経費でのみ出張する場合は申請不要ですか
- A:筑波大学の用務で出張するのであれば、経費負担には関係なく申請してください。
  - (兼業など筑波大学の用務ではない場合は申請不要です。私事渡航も同様です。)

出張者と提出先

| 出張者                                    | 申請者                                         | 提出先                     |  |  |
|----------------------------------------|---------------------------------------------|-------------------------|--|--|
| 大学院学生<br>学振特別研究員(学生または雇用<br>関係のある者に限る) | 本人(指導教員より代理権付与の<br>場合)・指導教員・内容を把握して<br>いる職員 | 所属の学位プログラムを所掌する支<br>援室等 |  |  |

海外出張の審査は下の図のように進みます。システムに申請者(代理者)が内容を入力するだけではなく、内容を確認して審査しています。内容によっては時間のかかるケースもあるため、早めの申請をお願いします。

TExCO 海外出張申請の流れ

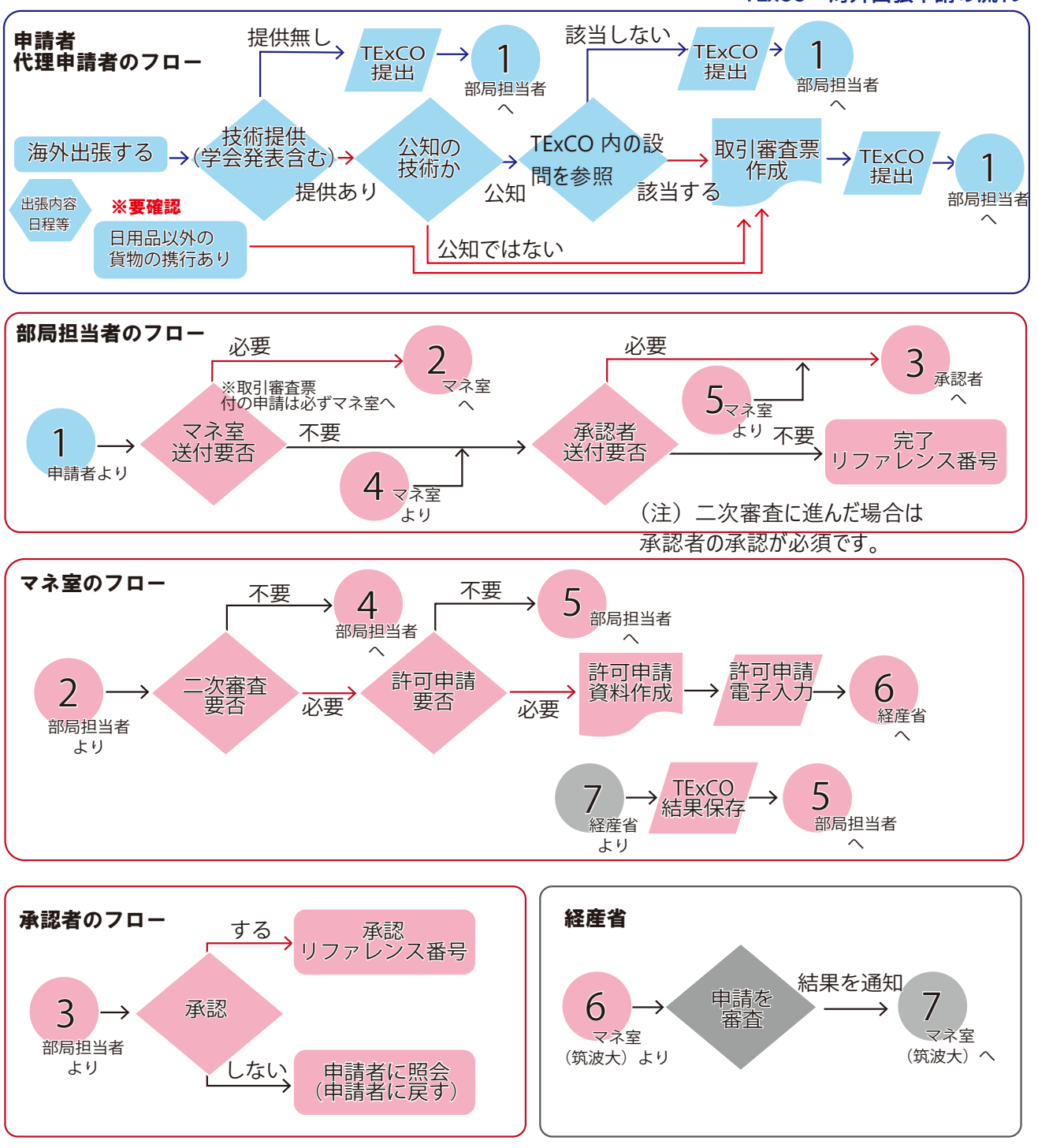

※日用品以外の貨物について

自分で使用する通常のノート PC、スマホなどは対象外です。GPS やデータロガーなどの調査機材、研究試薬などは 自分で使用するだけであっても必ず輸出管理(貨物の輸出)が必要となります。 技術の提供について マネ室 HP: <u>https://coi-sec.tsukuba.ac.jp/member-only/technologytransfer/</u> 貨物の輸出について

<u> マネ室 HP</u>: <u>https://coi-sec.tsukuba.ac.jp/member-only/goodsexport/</u>

申請する